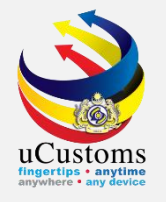

# PAYMENTS

By Forwarding Agent/Trader/Shipping Agent

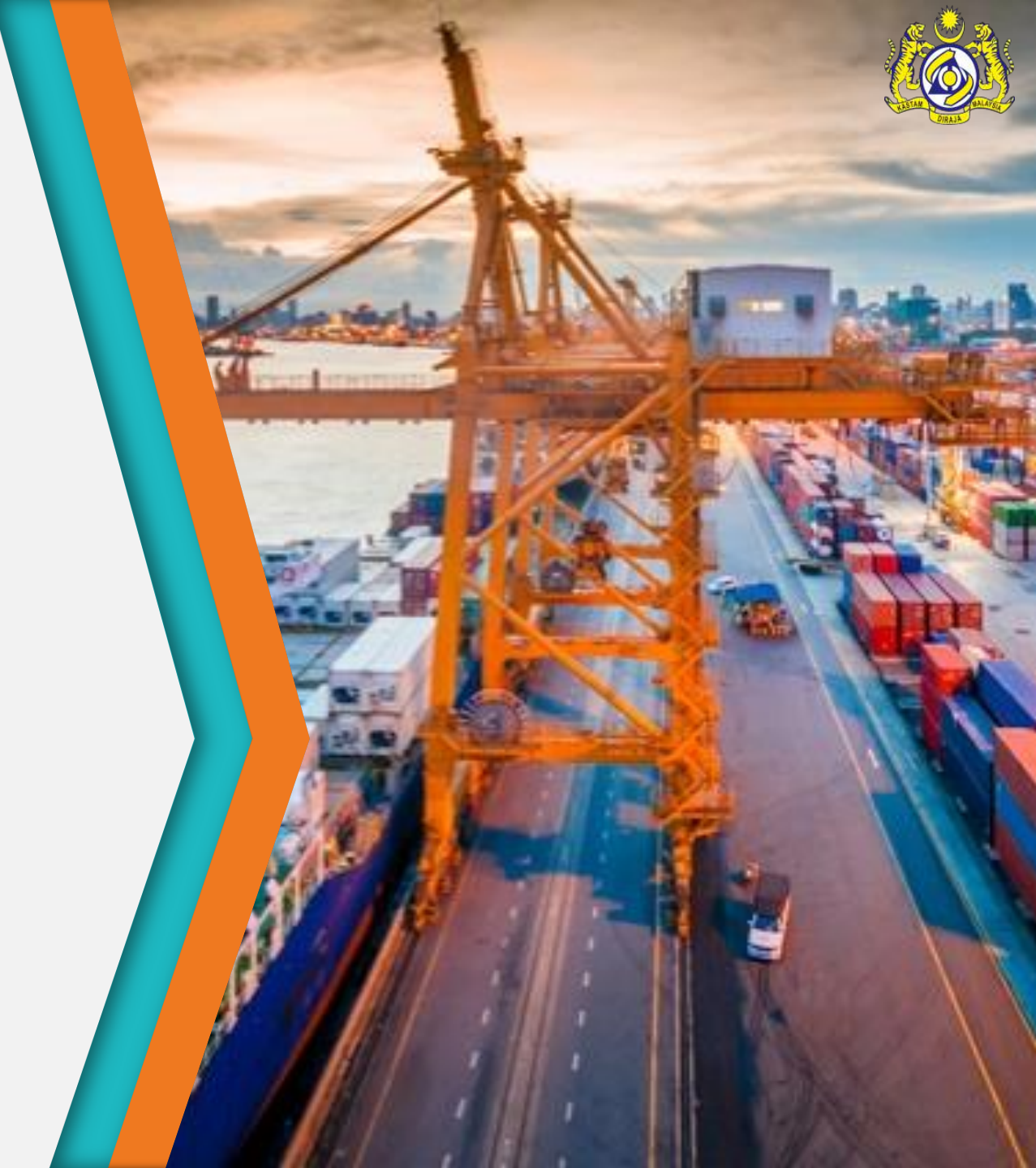

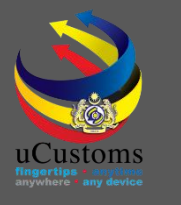

# User Role Description

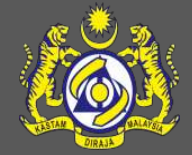

- 1. View Bills
- 2. Create Payments
- 3. Print Payment Receipt

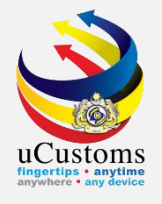

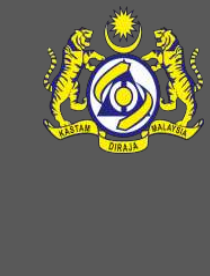

# View Bills

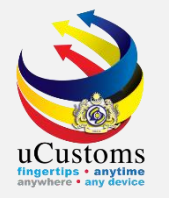

Login as **Forwarding Agent** or **Trader**. Go to "**REVENUE**" menu → "**Payment**" → click on "**Bills**" submenu.

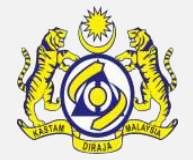

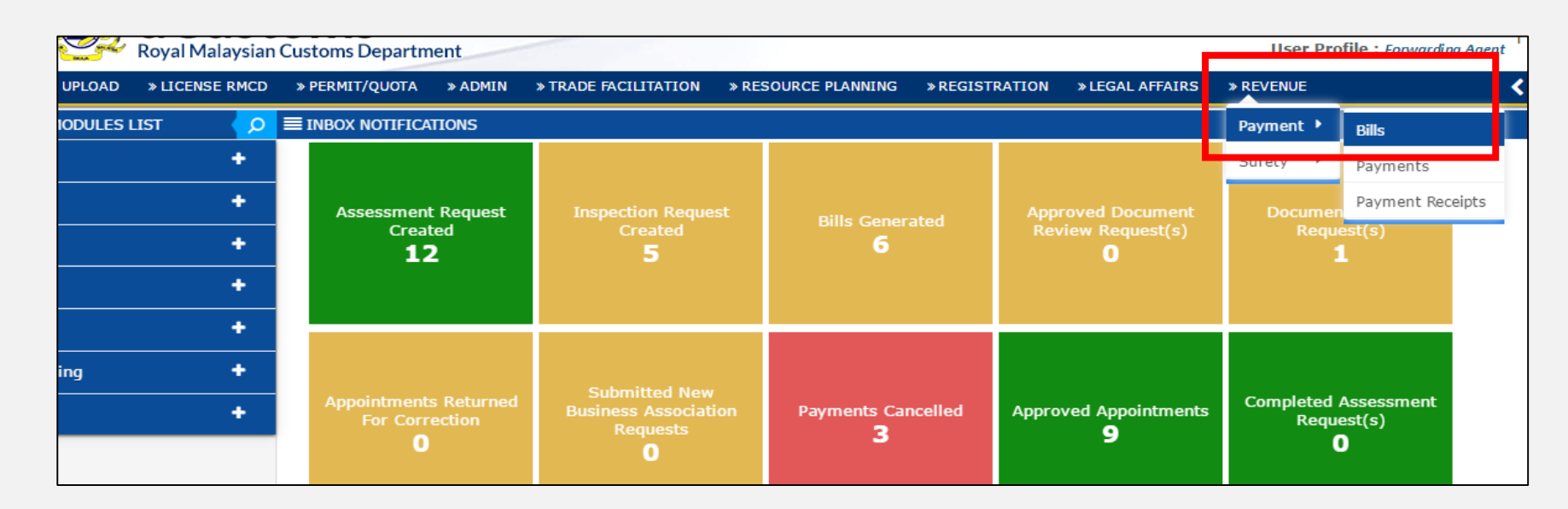

The **Bill List** screen appears as shown below. Click on the "**View/Edit**" icon to open the bill.

| Q Search             | <b>■</b> BILL L | IST               |             |                                           |                         |            |            |              | -    |
|----------------------|-----------------|-------------------|-------------|-------------------------------------------|-------------------------|------------|------------|--------------|------|
| Bill No.             | No.             | Bill No.          | Issued date | Bill Source                               | Bill Reference No.      | Due Date   | Amount(RM) | Status       |      |
| %                    | 1               | B1F2017160000060  | 06-01-2017  | Rulings                                   | RR-C-KK-0563-2017       | 20-01-2017 | 2000.00    | Issued       |      |
| Issued date          | 2               | B1F20171600000050 | 06-01-2017  | License Processing Fee                    | TEMP-LMW-09-2017-000008 | 20-01-2017 | 200.00     | Closed       | Ø    |
| <b>■</b>             | 3               | B1F2017150000030  | 05-01-2017  | Assessment                                | AMS-84349-117000001     | 19-01-2017 | 3.10       | Closed       | 1    |
| Select the value     | 4               | B1F20171500000020 | 05-01-2017  | Bidding                                   | BID-B1F-2017-000001     | 19-01-2017 | 10000.00   | Closed       | 7    |
| Bill Reference No.   | 5               | B1F20171500000010 | 05-01-2017  | Rulings                                   | RR-V-KK-0558-2017       | 19-01-2017 | 55.00      | Closed       | 1    |
| %                    |                 |                   | « <         | Page 1 Of <b>1</b> Total <b>5</b> Item(s) | > >>                    |            | Item       | s per list [ | 10 🗸 |
| Status               |                 |                   |             |                                           |                         |            |            |              |      |
| Select the value 💌 = |                 |                   |             |                                           |                         |            |            |              |      |
| Search Reset Search  |                 |                   |             |                                           |                         |            |            |              |      |

![](_page_4_Picture_0.jpeg)

#### Otherwise user may click numbers appear at "Bills Generated" notification.

![](_page_4_Picture_2.jpeg)

![](_page_4_Figure_3.jpeg)

#### The **List Inbox** appears as shown below. Click on selected **Reference** link to open bill.

| Royal N                      | Aalaysian | Customs Department                  |                                                                    | User pr             | ofile | 2 : Forwarding Agent |
|------------------------------|-----------|-------------------------------------|--------------------------------------------------------------------|---------------------|-------|----------------------|
| 🖀 🗹 🛛 × LEGAL AFFAIRS 🛛 × RE | VENUE     |                                     |                                                                    |                     |       | < > ×                |
| ■ NOTIFICATION MODULES LIST  | <b>0</b>  | ≡ INBOX                             |                                                                    |                     |       | 🗕 🗖                  |
| Assessments                  | +         | From                                | Subject                                                            | Received Date       |       | Reference            |
| Declarations                 | +         | CENTURY FORWARDING AGENCY SDN. BHD. | Bill has been generated for Declaration DEC-IMP-B16-07-2018-000003 | 06-07-2018 11:25:24 |       | B16201807060000002   |
| Inspections                  | +         | CENTURY FORWARDING AGENCY SDN. BHD. | Bill has been generated for Declaration DEC-IMP-B16-07-2018-000001 | 05-07-2018 14:58:43 |       | B16201807050000001   |
|                              |           | CENTURY FORWARDING AGENCY SDN. BHD. | Bill has been generated for Declaration DEC-IMP-B18-03-2018-000050 | 13-03-2018 11:04:25 |       | B1820180313000085    |
| License                      | <u> </u>  |                                     | « < Page 1 Of 1 Total 3 Item(s) > »                                |                     |       | Items per list 10 V  |
| Payments                     | +         |                                     |                                                                    |                     |       | ·                    |
| Registration                 | +         |                                     |                                                                    |                     |       |                      |

![](_page_5_Picture_0.jpeg)

![](_page_5_Picture_1.jpeg)

## The **Bill Details** form appears as shown below, with "**ISSUED**" status.

| BILL DETAILS              |                              |          |                         |            | STATUS : ISSUED |
|---------------------------|------------------------------|----------|-------------------------|------------|-----------------|
| Bill No.                  | B1620180706000002            |          |                         |            |                 |
| Bill Type                 | * BILL                       | •        | Issued date             | 06-07-2018 |                 |
| Organization Name         | MULTIMODAL FREIGHT SDN. BHD. |          | Due Date                | 20-07-2018 | <b>*</b>        |
| BRN/NRIC No./Passport No. | 174274D                      |          | Bill Total Amount (RM)  |            | 450.00          |
| Round Adjustment          |                              | 0.00     | Balance To be Paid (RM) |            | 450.00          |
| Bill Source               | DECLARATION                  | •        | Surcharges (RM)         |            | 0.00            |
| Document Reference No.    | * DEC-IMP-B16-07-2018-000003 |          |                         |            |                 |
|                           |                              | Create/\ | View Payment Back       |            |                 |
|                           |                              |          |                         |            |                 |
|                           |                              |          |                         |            |                 |

![](_page_6_Picture_0.jpeg)

# Create Payment

![](_page_6_Picture_2.jpeg)

![](_page_6_Picture_3.jpeg)

![](_page_7_Picture_0.jpeg)

## Click "Create/View Payment" to open Payment form.

| Royal Malaysia                        | n Customs Department                      |               |                         |            | User profile : Forwarding Agent |
|---------------------------------------|-------------------------------------------|---------------|-------------------------|------------|---------------------------------|
| » LEGAL AFFAIRS » REVENUE             |                                           |               |                         |            | <                               |
| ■ BILL DETAILS                        |                                           |               |                         |            | STATUS : ISSUED 🇱 🗖             |
| Bill No.                              | B1620180706000002                         |               |                         |            |                                 |
| Bill Type                             | * BILL                                    | Ŧ             | Issued date             | 06-07-2018 | <b></b>                         |
| Organization Name                     | MULTIMODAL FREIGHT SDN. BHD.              |               | Due Date                | 20-07-2018 | <b></b>                         |
| BRN/NRIC No./Passport No.             | 174274D                                   |               | Bill Total Amount (RM)  |            | 450.00                          |
| Round Adjustment                      |                                           | 0.00          | Balance To be Paid (RM) |            | 450.00                          |
| Bill Source                           | DECLARATION                               | Ŧ             | Surcharges (RM)         |            | 0.00                            |
| Document Reference No.                | * DEC-IMP-B16-07-2018-000003              |               |                         |            |                                 |
| Bill Source<br>Document Reference No. | DECLARATION  * DEC-IMP-B16-07-2018-000003 | ▼<br>Create/v | Surcharges (RM)         |            | 0.00                            |

![](_page_7_Picture_3.jpeg)

![](_page_8_Picture_0.jpeg)

![](_page_8_Picture_1.jpeg)

The **Payments** form appears. Select "**Payment Channel**" and "**Transaction Type**". Click "**Save**" button.

| Royal N              | Alaysian Customs Dep | partment             |                                  |                     |                        |          | Logni 10 . lorwarding1@gary.r<br>User profile : Forwarding Age |
|----------------------|----------------------|----------------------|----------------------------------|---------------------|------------------------|----------|----------------------------------------------------------------|
| » LEGAL AFFAIRS » RE | VENUE                |                      |                                  |                     |                        |          |                                                                |
| <b>PAYMENTS</b>      |                      |                      |                                  |                     |                        |          | STATUS : CREATED 🇮 🗖                                           |
| Payment Number       | REV-PA               | 1-07-2018-0000024    |                                  | Payment Date        | 06-07-2018             | 12:22:13 |                                                                |
| Payment for Agency   | * ROYAL N            | IALAYSIAN CUSTOMS DE | PARTMENT                         | Total Amount (RM)   |                        |          | 450.00                                                         |
| Reference Type       | * BILL               |                      | Ŧ                                | Balance Amount (RM) |                        |          | 450.00                                                         |
| Payment Channel      | * ONLINE             | PAYMENT              | •                                | Paid Amount (RM)    |                        |          | 0.00                                                           |
| Payment For          | SELECT               | THE VALUE            | •                                |                     |                        |          |                                                                |
| Transaction Type     | * FPX (B2            | :C)                  | Ŧ                                |                     |                        |          |                                                                |
| Remarks              | ST                   |                      | <u>I</u>                         |                     |                        |          |                                                                |
| No. Bill No          | ).                   | Bill Source Do       | cument Reference No.             | Issued Date         | Amount (RM) Receipt No | . Status | Bill                                                           |
| 1 B1620              | 180706000002         | DECLARATION DE       | C-IMP-B16-07-2018-00             | 00003 06-07-2018    | 450.00                 | Issued   | View Bill Details                                              |
| <u>\$</u> 8          |                      | « < Pa               | age 1 Of <b>1</b> Total <b>1</b> | Item(s) > >         |                        |          | Items per list 10 ▼                                            |
| PAYMENTS TRANSACT    | TION LIST            |                      |                                  |                     |                        |          | 8                                                              |
| NO RECORDS AVAILAB   | IF                   |                      | s                                | ave ack             |                        |          |                                                                |

![](_page_9_Picture_0.jpeg)

## On the **Payments Transaction List** section, click "+" button to create payment transaction.

| leference Type                                                                                                    | * BILL           |                            | *                                                                                    | Balance Amount (RM)                                    |                       |             |                  | 450.00                                           |
|----------------------------------------------------------------------------------------------------|------------------|----------------------------|--------------------------------------------------------------------------------------|--------------------------------------------------------|-----------------------|-------------|------------------|--------------------------------------------------|
| Payment Channel                                                                                                    | * ONLINE         | E PAYMENT                  | Ŧ                                                                                    | Paid Amount (RM)                                       |                       |             |                  | 0.00                                             |
| ayment For                                                                                                    | SELECT           | T THE VALUE                | Ψ.                                                                                   |                                                        |                       |             |                  |                                                  |
| ransaction Type                                                                                                    | * FPX (B2        | 2C)                        | Ŧ                                                                                    |                                                        |                       |             |                  |                                                  |
|                                                                                                    |                  |                            |                                                                                      |                                                        |                       |             |                  |                                                  |
| Remarks                                                                                                    |                  |                            |                                                                                      |                                                        |                       |             |                  |                                                  |
|                                                                                                    |                  |                            | 1                                                                                    |                                                        |                       |             |                  |                                                  |
|                                                                                                    |                  |                            |                                                                                      |                                                        |                       |             |                  |                                                  |
|                                                                                                    |                  |                            |                                                                                      |                                                        |                       |             |                  |                                                  |
| BILL REFERENCES LIST                                                                                                    |                  |                            |                                                                                      |                                                        |                       |             |                  | l                                                |
| BILL REFERENCES LIST                                                                                                    |                  | Bill Source                | Document Reference No.                                                               | Issued Date                                            | Amount (RM)           | Receipt No. | Status           | Bill                                             |
| BILL REFERENCES LIST         No.         Bill No.         1         B162018070                                                            | 06000002         | Bill Source<br>DECLARATION | Document Reference No.<br>DEC-IMP-B16-07-2018-000003                                 | Issued Date<br>06-07-2018                              | Amount (RM)<br>450.00 | Receipt No. | Status<br>Issued | Bill<br>View Bill Details                        |
| BILL REFERENCES LIST         No.       Bill No.         1       B162018070         🕉       S                                              | 06000002         | Bill Source<br>DECLARATION | Document Reference No.<br>DEC-IMP-B16-07-2018-000003<br>< Page 1 Of 1 Total 1 Item(s | Issued Date<br>06-07-2018                              | Amount (RM)<br>450.00 | Receipt No. | Status<br>Issued | Bill<br>View Bill Details<br>Items per list 10 • |
| BILL REFERENCES LIST         No.       Bill No.         1       B162018070         S       S                                              | 06000002         | Bill Source<br>DECLARATION | Document Reference No.<br>DEC-IMP-B16-07-2018-000003                                 | Issued Date           06-07-2018           )         > | Amount (RM)<br>450.00 | Receipt No. | Status<br>Issued | Bill<br>View Bill Details<br>Items per list 10 • |
| BILL REFERENCES LIST         No.       Bill No.         1       B162018070         Si       S         PAYMENTS TRANSACTION                | 06000002<br>LIST | Bill Source<br>DECLARATION | Document Reference No.<br>DEC-IMP-B16-07-2018-000003                                 | Issued Date           06-07-2018           )         > | Amount (RM)<br>450.00 | Receipt No. | Status<br>Issued | Bill<br>View Bill Details<br>Items per list 10 ▼ |
| BILL REFERENCES LIST         No.         Bill No.         1       B162018070         So         PAYMENTS TRANSACTION TO RECORDS AVAILABLE | 06000002<br>LIST | Bill Source<br>DECLARATION | Document Reference No.<br>DEC-IMP-B16-07-2018-000003<br>< Page 1 Of 1 Total 1 Item(s | Issued Date<br>06-07-2018                              | Amount (RM)<br>450.00 | Receipt No. | Status<br>Issued | Bill<br>View Bill Details<br>Items per list 10 ▼ |

![](_page_9_Picture_3.jpeg)

![](_page_10_Picture_0.jpeg)

![](_page_10_Picture_1.jpeg)

The **Payment Details** form appears with the following **Payment Transaction Details** section . Click "**Proceed**" button to continue the payment process.

| 50  | 🚰 🧺 Royal Malaysian Cu        | istoms Department       |         |                          | User                  | profile : Forwarding Agent |
|-----|-------------------------------|-------------------------|---------|--------------------------|-----------------------|----------------------------|
| • 🖂 | » LEGAL AFFAIRS » REVENUE     |                         |         |                          |                       | < >                        |
|     | ■ PAYMENT DETAILS             |                         |         |                          |                       | STATUS : NEW               |
|     | Payment Number                | REV-PAY-07-2018-0000024 |         | Payment Date             | 06-07-2018 🗎 12:22 PM |                            |
|     | Reference Type                | BILL                    |         | Payment Transaction Date | <b>1</b>              |                            |
|     | Payment Channel               | ONLINE PAYMENT          |         | Total Amount (RM)        |                       | 450.00                     |
|     |                               |                         |         |                          |                       |                            |
|     | ■ PAYMENT TRANSACTION DETAILS |                         |         |                          |                       | •                          |
|     | Transaction Type              | * FPX (B2C)             | Ŧ       |                          |                       |                            |
|     | Amount Paid (RM)              | *                       | 450.00  |                          |                       |                            |
|     | Transaction Code              | * 404147180706122329    |         |                          |                       |                            |
|     |                               |                         |         |                          |                       |                            |
|     |                               |                         | Proceed | d Eack                   |                       |                            |
|     |                               |                         | Pro     | oceed                    |                       |                            |
|     |                               |                         |         |                          |                       |                            |

![](_page_11_Picture_0.jpeg)

![](_page_11_Picture_1.jpeg)

The **Payment Confirmation** form appears. If popup blocker is active, please disable and refresh the page. For list of participating bank please find on this link, **https://paynet.my/business-fpx/banks-tpa.html** 

| C / A U 210.200.35.07/jkumpg/benaur.aspx                                                                                                    | La X :                                                                                                    |
|----------------------------------------------------------------------------------------------------|----------------------------------------------------------------------------------------------------|
| 218.208.33.67 says<br>If the popup blocker active, please disable and press refresh.                                                                                                    | Pop-ups blocked     The following pop-ups were blocked on this page: <ul> <li>http://218.208.33.67/jkdmpg/TestPopup.aspx</li> <li>Always allow pop-ups from http://218.208.33.67</li> <li>Continue blocking pop-ups</li> </ul> |
| Transaction Date:06/07/2018Order No.:404147180706122329Payment Channel:B2CItem Summary:REV-PAY-07-2018-0000024Total Amount:RM 450.00Bank:*-Select Bank-Customer Email:Image: Select Bank-By clicking on the "Pay via FPX" button , you agree to FPX's Terms & Conditions. | Manage Done                                                                                                    |
| *If popup blocker is active, please disable and press refresh<br>List of Patricipating bank that offering FPX as per link below:<br>http://www.myclear.org.my/business-fpx/banks-tpa.html                                                                                 |                                                                                                    |

![](_page_12_Picture_0.jpeg)

![](_page_12_Picture_1.jpeg)

Select **Bank** from the dropdown list and enter valid **Customer Email**. An email will be sent to the user with the transaction details and status. Click "**Pay via FPX**" button.

| 1 🕸 🍅                                                                                                    | Jabatan Kastam Diraja Malaysia<br>Royal Malaysian Customs Department Page                                                                                                    |
|----------------------------------------------------------------------------------------------------|----------------------------------------------------------------------------------------------------|
| Payment Confirmation<br>Transaction Date:<br>Order No.:<br>Payment Channel:<br>Item Summary:<br>Total Amount:<br>Bank:*<br>Customer Email:<br>By clicking on the "Pay via FP. | 06/07/2018<br>404147180706122329<br>B2C<br>REV-PAY-07-2018-0000024<br>RM 450.00<br>SBI Bank A •<br>adassf@gmail.com<br>Please Provide Your Email<br>X'' button , you agree to FPX's <u>Terms &amp; Conditions.</u> |
|                                                                                                    | Pay via FPX Back                                                                                                    |
| *.<br>Lis                                                                                                    | If <i>popup blocker</i> is active, please <i>disable</i> and press <i>refresh</i><br>st of Patricipating bank that offering FPX as per link below:<br><u>http://www.myclear.org.my/business-fpx/banks-tpa.html</u> |
|                                                                                                    |                                                                                                    |

![](_page_13_Picture_0.jpeg)

![](_page_13_Picture_1.jpeg)

The **Bank Sign In** form appears based on the selected **Bank** previously. Enter **User ID** and **Password** and then click "**Sign In**" button.

| ♦ FPX                     | BANK SIMULATOR                                                         |
|---------------------------|------------------------------------------------------------------------|
| Please<br>User I<br>Passv | e fill in correctly the following fields listed below:<br>d<br>vord    |
|                           | Sign in targantin<br>User Id<br>1184<br>Password<br><br>Sign in Cancel |
|                           |                                                                        |

![](_page_14_Picture_0.jpeg)

![](_page_14_Picture_1.jpeg)

Choose type of account on Account Selection dropdown and click "Confirm".

![](_page_14_Figure_3.jpeg)

![](_page_15_Picture_0.jpeg)

![](_page_15_Picture_1.jpeg)

### On the **Transaction Status** form, click "**Continue with Transaction**" button.

![](_page_15_Figure_3.jpeg)

![](_page_16_Picture_0.jpeg)

![](_page_16_Picture_1.jpeg)

### The **FPX Transaction Status** form appears. Click "**Continue**" button.

![](_page_16_Figure_3.jpeg)

![](_page_17_Picture_0.jpeg)

![](_page_17_Picture_1.jpeg)

![](_page_17_Picture_2.jpeg)

![](_page_17_Picture_3.jpeg)

![](_page_18_Picture_0.jpeg)

![](_page_18_Picture_1.jpeg)

The **Payments** form refreshes with "**Collected**" status. Next, click on "**Print Bill**" to print the bill.

|             | ARGO                         | » XML UPLOAD » I                                                                 | ICENSE RMCD           | > PERMIT/O                 | QUOTA » ADMIN                                  | » WAREHOUSE                                                | » TRADE FACILITATIO                          | ON » RESOURCE         | PLANNING » E                              | NFORCEMENT | » REGIST         | RATION » LEGAL AF                                | FFAIRS |
|-------------|------------------------------|----------------------------------------------------------------------------------|-----------------------|----------------------------|------------------------------------------------|------------------------------------------------------------|----------------------------------------------|-----------------------|-------------------------------------------|------------|------------------|--------------------------------------------------|--------|
| Payment Cł  | hannel                       |                                                                                  | * ONLINE I            | PAYMENT                    |                                                | v                                                          | Paid Amount (RM)                             |                       |                                           |            |                  | 450.00                                           |        |
| Payment Fo  | or                           |                                                                                  | SELECT 1              | THE VALUE                  |                                                | Ŧ                                                          |                                              |                       |                                           |            |                  |                                                  |        |
| Transaction | Туре                         |                                                                                  | * FPX (B2C            | 2)                         |                                                | Ŧ                                                          |                                              |                       |                                           |            |                  |                                                  |        |
|             |                              |                                                                                  |                       |                            |                                                |                                                            |                                              |                       |                                           |            |                  |                                                  |        |
| Remarks     |                              |                                                                                  |                       |                            |                                                |                                                            |                                              |                       |                                           |            |                  |                                                  |        |
|             |                              |                                                                                  |                       |                            |                                                | 11                                                         |                                              |                       |                                           |            |                  |                                                  |        |
|             |                              |                                                                                  |                       |                            |                                                |                                                            |                                              |                       |                                           |            |                  |                                                  |        |
| BILL REF    | FERENC                       | CES LIST                                                                         |                       |                            |                                                |                                                            |                                              |                       |                                           |            |                  |                                                  |        |
| BILL REI    | FEREN(                       | CES LIST<br>Bill No.                                                             | Bill                  | Source                     | Document Refer                                 | rence No.                                                  | Issued Date                                  | Amount (RM)           | Receipt No.                               |            | Status           | Bill                                             | •      |
| BILL REI    | FEREN(<br>No.                | CES LIST<br>Bill No.<br>B162018070600000                                         | Bill<br>02 DEC        | Source<br>CLARATION        | Document Refer                                 | rence No.<br>7-2018-000003                                 | Issued Date<br>06-07-2018                    | Amount (RM)<br>450.00 | Receipt No.                               | 0000010    | Status<br>Closed | Bill<br>View Bill Details                        | •      |
| BILL REI    | FEREN(<br>No.                | CES LIST<br>Bill No.<br>B162018070600000                                         | Bill<br>02 DEC        | Source<br>CLARATION        | Document Refer<br>DEC-IMP-B16-0<br>Page 1 Of 1 | rence No.<br>7-2018-000003<br>L Total 1 Item(s)            | Issued Date<br>06-07-2018                    | Amount (RM)<br>450.00 | Receipt No.                               | 0000010    | Status<br>Closed | Bill<br>View Bill Details<br>Items per list 10 ▼ |        |
| BILL REI    | FEREN(<br>No.                | CES LIST<br>Bill No.<br>B162018070600000                                         | Bill<br>02 DEC        | Source<br>CLARATION        | Document Refer<br>DEC-IMP-B16-0<br>Page 1 Of 1 | rence No.<br>7-2018-000003<br>L Total 1 Item(s)            | Issued Date           06-07-2018           > | Amount (RM)<br>450.00 | Receipt No.                               | 0000010    | Status<br>Closed | Bill<br>View Bill Details<br>Items per list 10 ▼ |        |
| BILL REI    | FEREN(<br>No.<br>1<br>TS TRA | CES LIST<br>Bill No.<br>B162018070600000                                         | Bill<br>02 DEC        | Source<br>CLARATION        | Document Refer<br>DEC-IMP-B16-0<br>Page 1 Of 1 | rence No.<br>7-2018-000003<br>L Total 1 Item(s)            | Issued Date<br>06-07-2018                    | Amount (RM)<br>450.00 | Receipt No.<br>1001010807180              | 0000010    | Status<br>Closed | Bill<br>View Bill Details<br>Items per list 10 • |        |
| BILL REI    | FEREN(<br>No.<br>1<br>TS TRA | CES LIST<br>Bill No.<br>B162018070600000<br>ANSACTION LIST<br>Payment Transactio | Bill<br>02 DEC<br>No. | Source<br>CLARATION<br>《 < | Document Refer<br>DEC-IMP-B16-0<br>Page 1 Of 1 | rence No.<br>7-2018-000003<br>L Total 1 Item(s)<br>FPX Tra | Issued Date<br>06-07-2018<br>> > >           | Amount (RM)<br>450.00 | Receipt No.<br>100101080718(<br>Paid (RM) | 00000010   | Status<br>Closed | Bill<br>View Bill Details<br>Items per list 10 • |        |

![](_page_19_Picture_0.jpeg)

## The **Payment Bill** appears.

![](_page_19_Picture_2.jpeg)

| PrintReport.aspx |                                                                                                    | 1 / 1                                                                                                    |                                                                                        | ¢ | Ŧ | ē |
|------------------|----------------------------------------------------------------------------------------------------|----------------------------------------------------------------------------------------------------|----------------------------------------------------------------------------------------|---|---|---|
|                  | KERAJAAN M<br>JABATAN KAS<br>GOVERNMENT OF<br>ROYAL MALAYSIA                                                                                                    | ALAYSIA<br>STAM DIRAJA MALAYS<br>MALAYSIA<br>N CUSTOMS DEPARTMENT                                                                            | SIA<br>BIL - BAYARAN<br>BILL - PAYMENT                                                 |   |   |   |
|                  | Amaun                                                                                                    | RM 450.00                                                                                                    |                                                                                        |   |   |   |
|                  | Pelarasan<br>Penggenapan<br>Rounding Adjustment                                                                                                    | RM 0.0                                                                                                    |                                                                                        |   |   |   |
|                  | Amaun Perlu Dibayar<br>Amount to be Paid                                                                                                    | RM 450.00                                                                                                    |                                                                                        |   |   |   |
|                  | Tarikh Akhir<br>Due Date                                                                                                    | 20/07/2018                                                                                                    | Biter Code :<br>Ref-1 : 10150706000000193794                                           |   |   |   |
|                  |                                                                                                    | TAN (IN)                                                                                                    | JomPAY online at Internet and Mobile. Banking with<br>your Current or samings account. |   |   |   |
|                  | Maklumat Pembayar<br>Payee Details<br>MULTIMODAL FREIGHT<br>TKT 1.JBU PEJABAT KO<br>JALAN SULT HISHAMUC<br>KUALA LUMPUR<br>B3000 CYBERJAYAA<br>SELANGOR<br>No. Pendaftaran Perniag<br>BRNNRIC No./Passport No.<br>174274D | SDN. BHD.<br>RPORAT KTMB<br>DDIN<br>gaan/No. Kad Pengenalan/No. Pasport                                                                      | 101607066000001807164(450.00                                                           |   |   |   |
|                  | Tarikh Bil                                                                                                    | 06/07/2018                                                                                                    | Tarikh Akhir 20/07/2018                                                                |   |   |   |
|                  | Bill Date<br>No. Rujukan Dokumen                                                                                                    | DEC-IMP-B16-07-2018-000003                                                                                                    | Due Date                                                                               |   |   |   |
|                  | Jenis Bil                                                                                                    | DECLARATION                                                                                                    |                                                                                        |   |   |   |
|                  | Maklumat Ejen<br>Agent Detaits                                                                                                    | CENTURY FORWARDING AGENCY SD<br>LEVEL 7, MENARA MILENIUM<br>JALAN DAMANLELA<br>DAMANSARA HEIGHTS, KUALA LUMPL<br>40000 SHAH ALAM<br>SELANGOR | N. BHD.                                                                                |   |   | * |
|                  | Kod Ejen<br>Agent Code                                                                                                    | CFA000094                                                                                                    |                                                                                        |   |   | + |
|                  | Kod Stesen<br>Station Code                                                                                                    | B16 - LTSAAS, SUBANG, SELANGOR                                                                                                    |                                                                                        |   |   |   |
|                  | Cara Pembayaran<br>Payment Method                                                                                                    | FPX (B2C)                                                                                                    |                                                                                        |   |   | - |

![](_page_20_Picture_0.jpeg)

# Print Payment Receipt

![](_page_20_Picture_2.jpeg)

![](_page_20_Picture_3.jpeg)

![](_page_21_Picture_0.jpeg)

### On the "**REVENUE**" menu, click "**Payment**" → "**Payment Receipts**" submenu.

| SUDU<br>al Malaysian | USER Profile : Forwarding Agent         |                                       |                         |                       |                      |                      |  |  |
|----------------------|-----------------------------------------|---------------------------------------|-------------------------|-----------------------|----------------------|----------------------|--|--|
| ICENSE RMCD          | » PERMIT/QUOTA » ADMIN                  | » TRADE FACILITATION » RES            | SOURCE PLANNING »REGIST | RATION »LEGAL AFFAIRS | » REVENUE            | < >                  |  |  |
| <b>~</b>             | ■ INBOX NOTIFICATIONS                   |                                       |                         |                       | Payment 🕨            | Bills                |  |  |
| +                    |                                         |                                       |                         |                       | Surety 🕨             | Payments             |  |  |
| +                    | Assessment Request                      | Inspection Request<br>Created<br>5    | Bills Generated         | Approved Document     | Documen              | Payment Receipts     |  |  |
| +                    | Created<br>12                           |                                       | 6                       | Review Request(s)     | Poque                |                      |  |  |
| +                    |                                         |                                       |                         |                       |                      |                      |  |  |
| +                    |                                         |                                       |                         |                       |                      |                      |  |  |
| +                    |                                         |                                       |                         |                       |                      |                      |  |  |
| +                    | Appointments Returned<br>For Correction | Submitted New<br>Business Association | Payments Cancelled      | Approved Appointments | Completed A<br>Reque | Assessment<br>est(s) |  |  |
|                      | 0                                       | O                                     | ک                       | y                     | C                    | )                    |  |  |
|                      | Approved License                        | Activated License                     | Activated Surphy        | Organization User     | New Ind              | ividual /            |  |  |

![](_page_21_Picture_3.jpeg)

![](_page_22_Picture_0.jpeg)

![](_page_22_Picture_1.jpeg)

### On the **Payment Receipts List**, click on the "**View/Edit**" icon to open record in **Issued** status.

|   | Royal Malaysian Customs Department |                      |              |                             |                    |                    |                  |             | gent      |             |                            |          |             |
|---|------------------------------------|----------------------|--------------|-----------------------------|--------------------|--------------------|------------------|-------------|-----------|-------------|----------------------------|----------|-------------|
| * |                                    | » LEGAL AFFAIRS » RE | VENUE        |                             |                    |                    |                  |             |           |             |                            |          | < > ×       |
| 9 | ■ PAYMENT RECEIPTS LIST            |                      |              |                             |                    |                    |                  |             | -         |             |                            |          |             |
|   | No.                                | Receipt No.          | Receipt Date | Payment Number              | Bill No.           | Payment Channel    | Transaction Type | Amount (RM) | Bank Name | Branch Name | Cheque No. /Bank Draft No. | Status   | View / Edit |
|   | 1                                  | 10010108071800000010 | 06-07-2018   | REV-PAY-07-<br>2018-0000024 | B1620180706000002  | ONLINE<br>PAYMENT  | FPX (B2C)        | 450.00      |           |             |                            | Issued   | ľ           |
|   | 2                                  | 10010101041810000049 | 06-04-2018   | REV-PAY-04-<br>2018-0000059 | B18201804060000051 | CUSTOMS<br>COUNTER | CASH             | 774.00      |           |             |                            | Issued   | Open        |
|   | 3                                  | 10010101041810000048 | 06-04-2018   | REV-PAY-04-<br>2018-0000059 | B18201804060000050 | CUSTOMS<br>COUNTER | CASH             | 3,169.55    |           |             |                            | Issued   | đ           |
|   | 4                                  | 10010101041810000047 | 06-04-2018   | REV-PAY-04-<br>2018-0000059 | B1820180402000008  | CUSTOMS<br>COUNTER | CASH             | 3,285.00    |           |             |                            | Issued   | Ø           |
|   | 5                                  | 10010101031810000070 | 13-03-2018   | REV-PAY-03-<br>2018-0000091 | B18201803130000086 | CUSTOMS<br>COUNTER | CASH             | 2,284.45    |           |             |                            | Issued   | ľ           |
|   | 6                                  | 10010101101710000111 | 27-10-2017   | REV-PAY-10-<br>2017-0000388 | B18201710190000166 | CUSTOMS<br>COUNTER | CASH             | 4,494.30    |           |             |                            | Issued   | ľ           |
|   |                                    |                      |              | <                           | C C Page 1 Of 1    | Total 6 Item(s)    | > >>             |             |           |             |                            | Items pe | r list 10 🔻 |
|   |                                    |                      |              |                             |                    |                    |                  |             |           |             |                            |          |             |
|   |                                    |                      |              |                             |                    |                    |                  |             |           |             |                            |          |             |
|   |                                    |                      |              |                             |                    |                    |                  |             |           |             |                            |          |             |

![](_page_23_Picture_0.jpeg)

![](_page_23_Picture_1.jpeg)

The **Payment Receipt Details** form appears with **Issued** status. Click "**Print Receipt**" to print the payment receipt.

| Royal Malays                      | ian Customs Department              |                           | User profile : Forwarding Agent |
|-----------------------------------|-------------------------------------|---------------------------|---------------------------------|
| ☆ │ ☑ │ » LEGAL AFFAIRS » REVENUE |                                     |                           | <>>                             |
| ■ PAYMENT RECEIPT DETAILS         |                                     |                           | STAT JS : ISSUED []             |
| Receipt No.                       | 10010108071800000010                |                           |                                 |
| Bill No.                          | B1620180706000002                   | Issued Date               | 06-07-2018 🗰 12:25:41           |
| Payment Number                    | REV-PAY-07-2018-0000024             | Payment Date              | 06-07-2018 🗰 12:22:13           |
| Paid By                           | CENTURY FORWARDING AGENCY SDN. BHD. | Amount (RM)               | 450.00                          |
| Reference Type                    | BILL                                | BRN/NRIC No./Passport No. | 125731T                         |
| Payment Channel                   | * ONLINE PAYMENT V                  | Transaction Type          | FPX (B2C)                       |
|                                   |                                     | Print Peceint Back        |                                 |
|                                   | Ľ                                   |                           |                                 |
|                                   |                                     | Print Receipt             |                                 |
|                                   |                                     |                           |                                 |

![](_page_24_Picture_0.jpeg)

The **Payment Receipt** appears. Please save the **official receipt** which is **ORIGINAL** because official receipt appears on the **first** view only.

![](_page_24_Picture_2.jpeg)

![](_page_24_Picture_3.jpeg)

![](_page_25_Picture_0.jpeg)

The second and next view for payment receipt will be COPY (SALINAN) version.

![](_page_25_Picture_3.jpeg)

![](_page_26_Picture_0.jpeg)

# THANK YOU

![](_page_26_Picture_2.jpeg)